ClubGRANTS Online – Creating a New Applicant

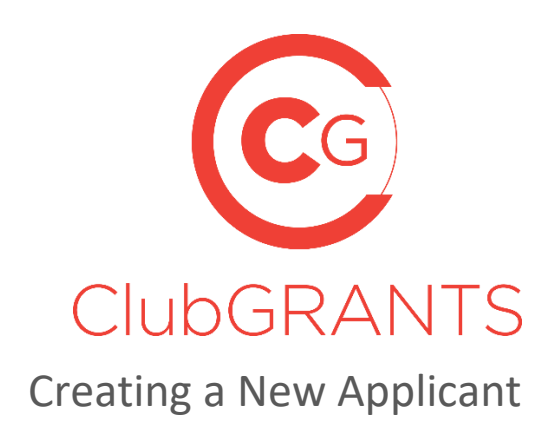

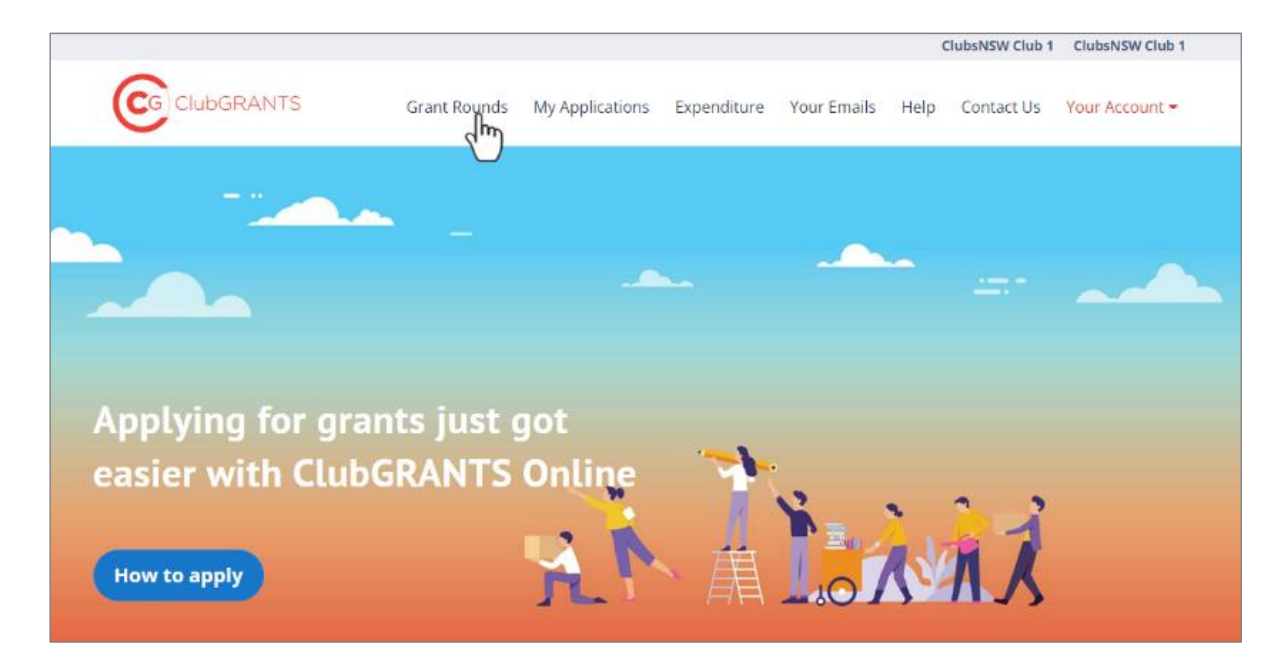

## About ClubGRANTS

ClubGRANTS is one of Australia's largest grant programs, providing more than \$100 million in cash to a variety of worthy causes across NSW.

Charities, sporting organisations and not-for-profit community groups are among tens of thousands of worthy causes funded through the program each year.

Note: Only use this process if your organisation <u>does not have</u> a ClubGRANTS Online Account. If there is an existing account, see the manual on "Adding New Users".

1. Visit <u>https://www.clubgrants.com.au</u> and click on "Login/Sign Up" and then Click on "Create New Account".

Fill in the short form and the click on "Create new account ->"

Note: Please avoid personal emails and use a generic email that can be accessed by other members or employees of your organisation. This will ensure someone else can continue using this account when you are no longer involved with applying for ClubGRANTS within your organisation.

|                                              | cant Registra                                                                                       | uon                                                                                                    |
|----------------------------------------------|----------------------------------------------------------------------------------------------------|----------------------------------------------------------------------------------------------------|
| Registe<br>apply fo                          | r here if you are ar<br>or ClubGRANTS fun                                                           | n applicant who wishes t<br>ding.                                                                                  |
| Email *                                      |                                                                                                    |                                                                                                    |
| A valid email<br>email addre:<br>password or | address. All emails from the s<br>s is not made public and will o<br>wish to receive certain news o | ystem will be sent to this address. The<br>only be used if you wish to receive a new<br>or notifications by email. |
|                                              |                                                                                                    |                                                                                                    |
| Last Nan                                     | ne *                                                                                                |                                                                                                    |
| Phone N                                      | umber *                                                                                             |                                                                                                    |
|                                              |                                                                                                    |                                                                                                    |

2. Once the above is completed you will receive a confirmation email like this one below. Click on the link.

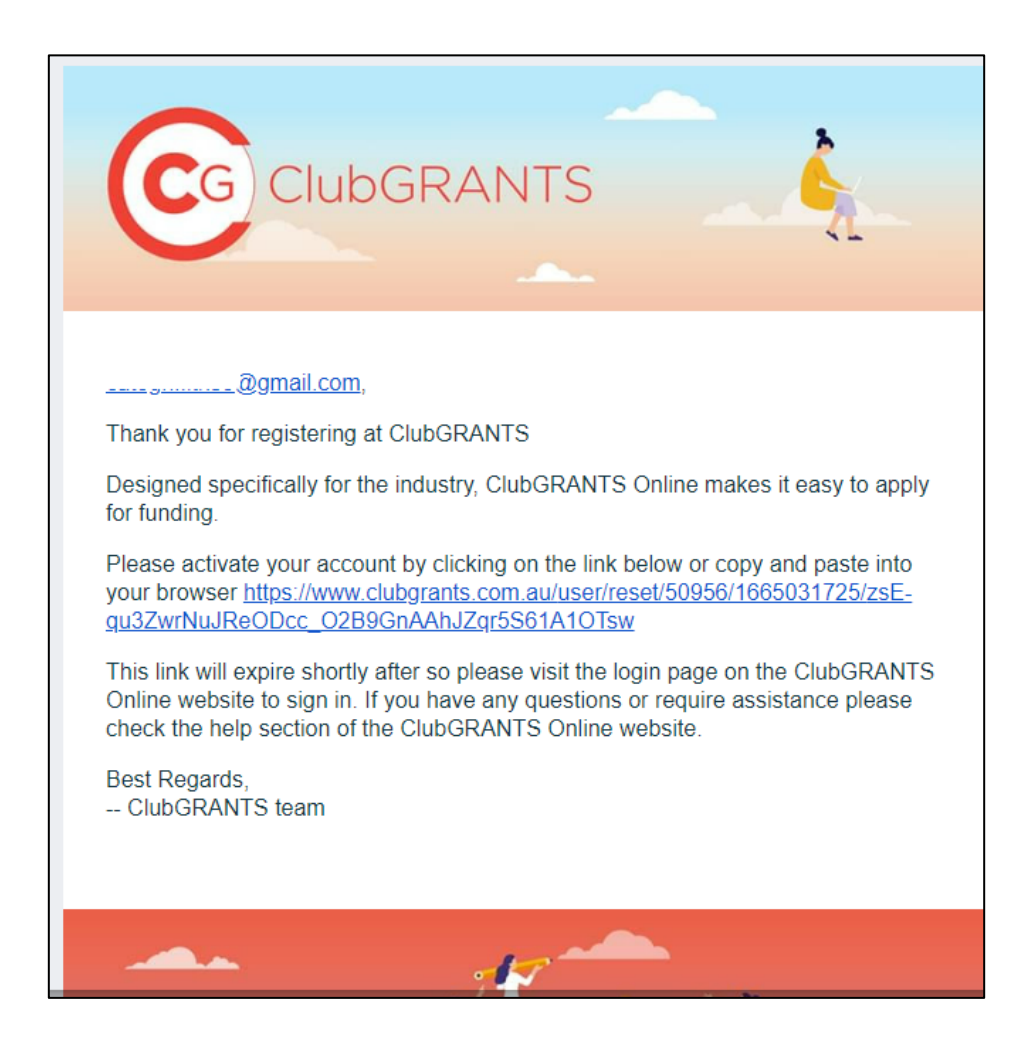

a) You will be redirected to this one-time login page. Click on "Log in"

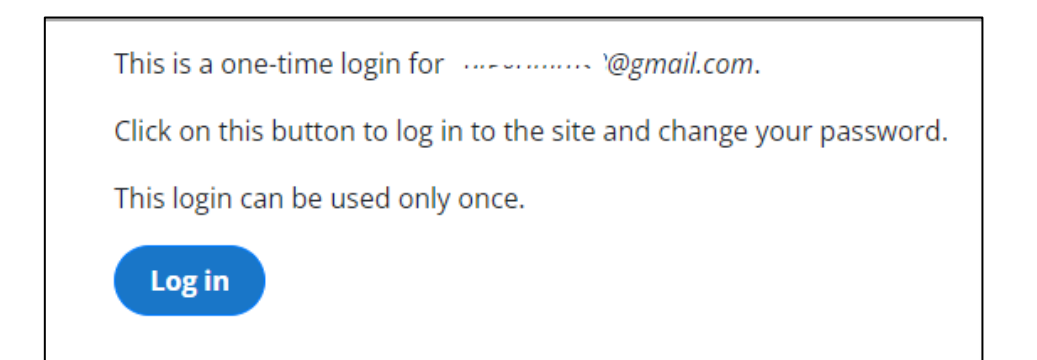

b) You will now set up your password. Click "Save" when completed.

| ClubGRANTS                                                                                                    | My Applications          | Help      | Find Your Local Grant Round               | Contact Us          | Your Profile 🔻     |
|----------------------------------------------------------------------------------------------------|--------------------------|-----------|-------------------------------------------|---------------------|--------------------|
| You have just used your one-time login link. It is no long                                                                       | er necessary to use      | this link | to log in. Please change your pa          | ssword.             |                    |
| View Edit Agreements                                                                                                    |                          |           |                                           |                     |                    |
| info-clubgrants@clubsnsw.com.au                                                                                                  |                          |           |                                           |                     |                    |
| A valid email address. All emails from the system will be sent to this add<br>to receive certain news or notifications by email. | Iress. The email address | is not ma | de public and will only be used if you wi | sh to receive a new | w password or wish |
| Password                                                                                                    |                          |           |                                           |                     |                    |
|                                                                                                    |                          |           |                                           |                     |                    |
| Password strength: Strong                                                                                                    |                          |           |                                           |                     |                    |
| Confirm password                                                                                                    |                          |           |                                           |                     |                    |
|                                                                                                    |                          |           |                                           |                     |                    |
| Passwords match: <b>yes</b>                                                                                                    |                          |           |                                           |                     |                    |
| Recommendations to make your password stronger:<br>• Add punctuation                                                             |                          |           |                                           |                     |                    |
| To change the current user password, enter the new password in both                                                              | fields.                  |           |                                           |                     |                    |
| First Name                                                                                                    |                          |           |                                           |                     |                    |
| Club                                                                                                    |                          |           |                                           |                     |                    |
| Last Name                                                                                                    |                          |           |                                           |                     |                    |
| Grants                                                                                                    |                          |           |                                           |                     |                    |
| Save B                                                                                                    |                          |           |                                           |                     |                    |

c) Please review our Terms and Conditions, scroll to the bottom of the page.

| We                                      | lcome · ·······, almost done. Just one more thing:                                                                                                    |
|-----------------------------------------|----------------------------------------------------------------------------------------------------|
| Terms                                   | and Conditions of Use                                                                                                    |
| These '                                 | Terms govern your use of the ClubGRANTS website ("the Website"). Please read them carefully.                                                                                                    |
| By acce<br>accept                       | essing or using the Website, or by creating an Account, the User accepts these Terms and is bound by them. If a User does not<br>these Terms it must not access or use the Website, or create an Account.                                                                                                    |
| ClubsN<br>You us                        | ISW may, from time to time, update or amend these Terms in its sole discretion. You should carefully read these Terms each time<br>e the Website                                                                                                    |
| Words                                   | capitalised in these Terms have the meaning given to them in the Glossary                                                                                                    |
| The W                                   | lebsite                                                                                                    |
| 1.1 The                                 | e Website is available to Applicants Registered Clubs and LGAs                                                                                                    |
| 1.2 Not<br>warran<br>limited<br>them is | twithstanding anything in these Terms, certain legislation including the Competition and Consumer Act 2010 (Cth), may imply<br>tites, conditions or guarantees or impose obligations or remedies which cannot be excluded, restricted or modified except to a<br>l extent. To the extent that such legislation applies, these Terms must be read subject to those statutory provisions and nothing in<br>s intended to alter or restrict the operation of such provisions. |
| 1.3 By                                  | agreeing to and accepting these Terms You have not relied on:                                                                                                    |
| (a) any                                 | warranty or representation made by ClubsNSW or any person on behalf of ClubsNSW; or                                                                                                    |
| (b) any                                 | conduct of ClubsNSW or any person acting on behalf of ClubsNSW.                                                                                                    |
| 2. Acce                                 | ssing the Website                                                                                                    |
| 2.1 In c<br>Accour<br>the pu            | order to access the functionality of the Website, a User must have an Account. Users are solely responsible for the use of their<br>nt and must ensure that they keep all passwords secure. All use of the Account is deemed to be use of the Website by the User for<br>rposes of these Terms                                                                                                    |
| 2.2 Wh<br>or othe<br>ClubsN<br>relevar  | en registering an Account, Users must provide true, accurate and complete information. If a User is acting on behalf of a company<br>er body, they must be authorised to provide information about that body to ClubsNSW. It is the User's responsibility to inform<br>ISW of any changes to that information (including without limitation the relevant email address), by updating their details on the<br>t section of the Website.                                     |

d) Click on the "I have read and agreed to the terms of use" checkbox. Then Click on "Accept.

Note: You can click "Decline and log out" and not complete the create an account process.

| 14. General                                                                                                    |
|----------------------------------------------------------------------------------------------------|
| 14.1 These Terms and any other documents referred to in these Terms comprise the entire agreement of the parties about the subject<br>matter of the Terms and supersede all other representations, arrangements, understandings or agreements and all other<br>communications.<br>14.2 If a provision of these Terms is invalid or unenforceable in a jurisdiction: |
|                                                                                                    |
| (a) it is to be read down or severed in that jurisdiction to the extent of the invalidity or unenforceability; and                                                                                                    |
| (b) that fact does not affect the validity or enforceability of that provision in another jurisdiction or the remaining provisions.                                                                                                    |
| 14.3 These Terms are governed by the laws of New South Wales.                                                                                                    |
| 14.4 Each party irrevocably and unconditionally submits to the non-exclusive jurisdiction of the courts of New South Wales, the Federal<br>Court of Australia in New South Wales and courts of appeal from them for determining any dispute concerning these Terms.                                                                                                 |
| I have read and agreed to the terms of use  Accept Decline and Log out                                                                                                    |
|                                                                                                    |

3. Upon accepting the terms and condition, you will now be taken to the "Your Organisation" page where you complete details about your organisation.

Note: all fields with a red asterix are compulsory.

In this section you can add your direct contact details as these can be updated at any time via the "Your Profile" "Settings" page.

|                                                                              | My Application | ns   | Help                    | Find Your Local Grant F | Round               | Contact Us      | Your Profile 🔻        |  |
|------------------------------------------------------------------------------|----------------|------|-------------------------|-------------------------|---------------------|-----------------|-----------------------|--|
| Thank you for accepting our agreement.                                       |                |      |                         |                         |                     |                 |                       |  |
| Your Organisation                                                            |                | •    | Prima                   | ary Contact             |                     |                 |                       |  |
| Organisation Name *                                                          |                |      | Prima                   | ry Contact Name *       | Prin                | nary Addres     | s 1 *                 |  |
| e.g. Family Focus                                                            |                |      | e.g. M                  | largo                   |                     |                 |                       |  |
| Must match ABN business name                                                 |                | Prin | Primary Contact Role *  |                         | Primary Suburb *    |                 |                       |  |
| Organisation Type                                                            |                |      | e.g. M                  | lanager                 | e.g. Bondi Junction |                 |                       |  |
| e.g. Non-profit                                                              |                |      | Drima                   | ry Contact Phone *      | Drin                | Deimany State * |                       |  |
| ABN                                                                          |                |      | FIIIIa                  | ity contact Phone       | FILL                | nary state      |                       |  |
| e.g. 51 824 753 556                                                          |                |      | e.g. 04                 | 412345678               | e.g                 | . NSW           |                       |  |
| This field can be left empty, otherwise inputted data must be in the correct |                |      | Primary Contact Email * |                         | Primary Post Code * |                 |                       |  |
| Year Formed                                                                  |                |      | e.g. m                  | argo@clubmargo123.con   | e.g                 | . 2306          |                       |  |
| e.g. 1990                                                                    |                |      |                         |                         |                     |                 |                       |  |
| Secondary Contact                                                            |                |      |                         |                         |                     |                 |                       |  |
|                                                                              |                |      |                         |                         |                     | Create Orgar    | isation $\rightarrow$ |  |

You are now ready to start an application by searching for a grant round by clicking on the "Start new application" button or ask your local club to send you a link to their relevant grant round.

| ITS                          | My Applications                                                           | Help Find Yo                                                                                                    | our Local Grant Round                                                                                                    | Contact Us                                                                                                    | Your Profile 🔻                                                                                                    |
|------------------------------|---------------------------------------------------------------------------|----------------------------------------------------------------------------------------------------|----------------------------------------------------------------------------------------------------|----------------------------------------------------------------------------------------------------|----------------------------------------------------------------------------------------------------|
| n created.                   |                                                                           |                                                                                                    |                                                                                                    |                                                                                                    |                                                                                                    |
| Hi Club,<br>Welcome          | to ClubGRAN                                                               | TS ONLII                                                                                                    | NE!                                                                                                    |                                                                                                    |                                                                                                    |
| To get started with <u>y</u> | your funding application, c                                               | lick 'Start new ap                                                                                                    | plication'.                                                                                                    |                                                                                                    |                                                                                                    |
| Gaming Year                  | Sea                                                                       | arch                                                                                                    | A                                                                                                    | pply                                                                                                    |                                                                                                    |
|                              | n created.<br>Hi Club,<br>Welcome<br>To get started with y<br>Gaming Year | ITS My Applications In created. Hi Club, Welcome to ClubGRAN To get started with your funding application, o Start new appli | ITS My Applications Help Find Yo<br>n created.<br>Hi Club,<br>Welcome to ClubGRANTS ONLII<br>To get started with your funding application. click 'Start new ap<br>Start new application →<br>Gaming Year Search | ITS My Applications Help Find Your Local Grant Round<br>In created.<br>Hi Club,<br>Welcome to ClubGRANTS ONLINE!<br>To get started with your funding application, click 'Start new application'.<br>Start new application → | My Applications Help Find Your Local Grant Round Contact Us n created.  Hi Club, Welcome to ClubGRANTS ONLINE! To get started with your funding application. click 'Start new application'.  Start new application → Gaming Year Search |